## 「發現東華 - 2067」的記憶徵件活動

【活動官網】 <u>http://dp.ndhu.edu.tw/anniversary/lic/?P=3</u>

【照片投稿系統操作簡介】

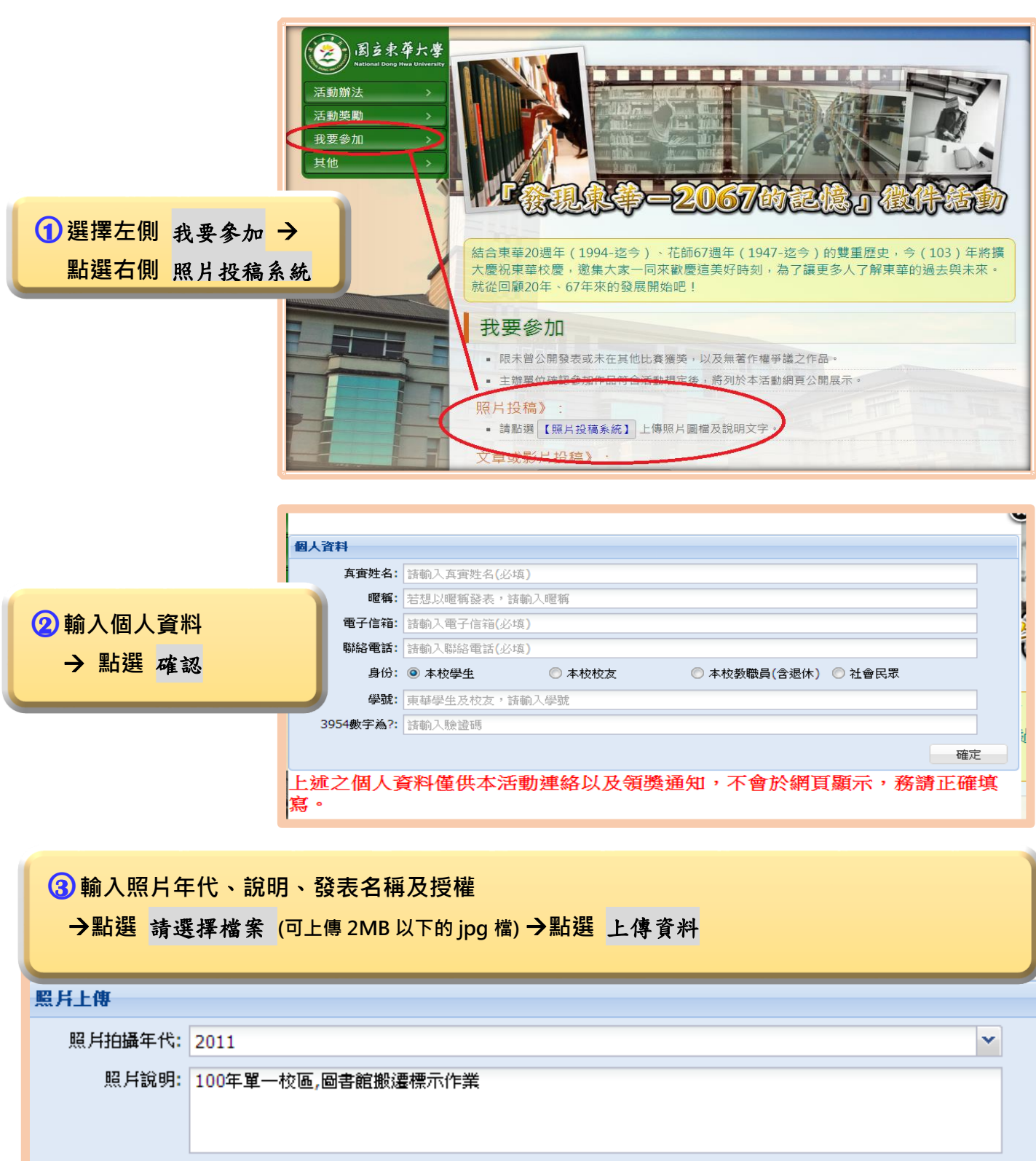

發表名稱:發表人擁有上傳作品之版權,同意使用以下名稱發表。
◎ 直實姓名
◎ 暱稱
授權說明
同意授權: ☑ 無償且非專屬授權國立東華大學用於非商業用途
照月: ndhul5.jpg
上傳資料
其除本頁資料
五新輸入個人資料

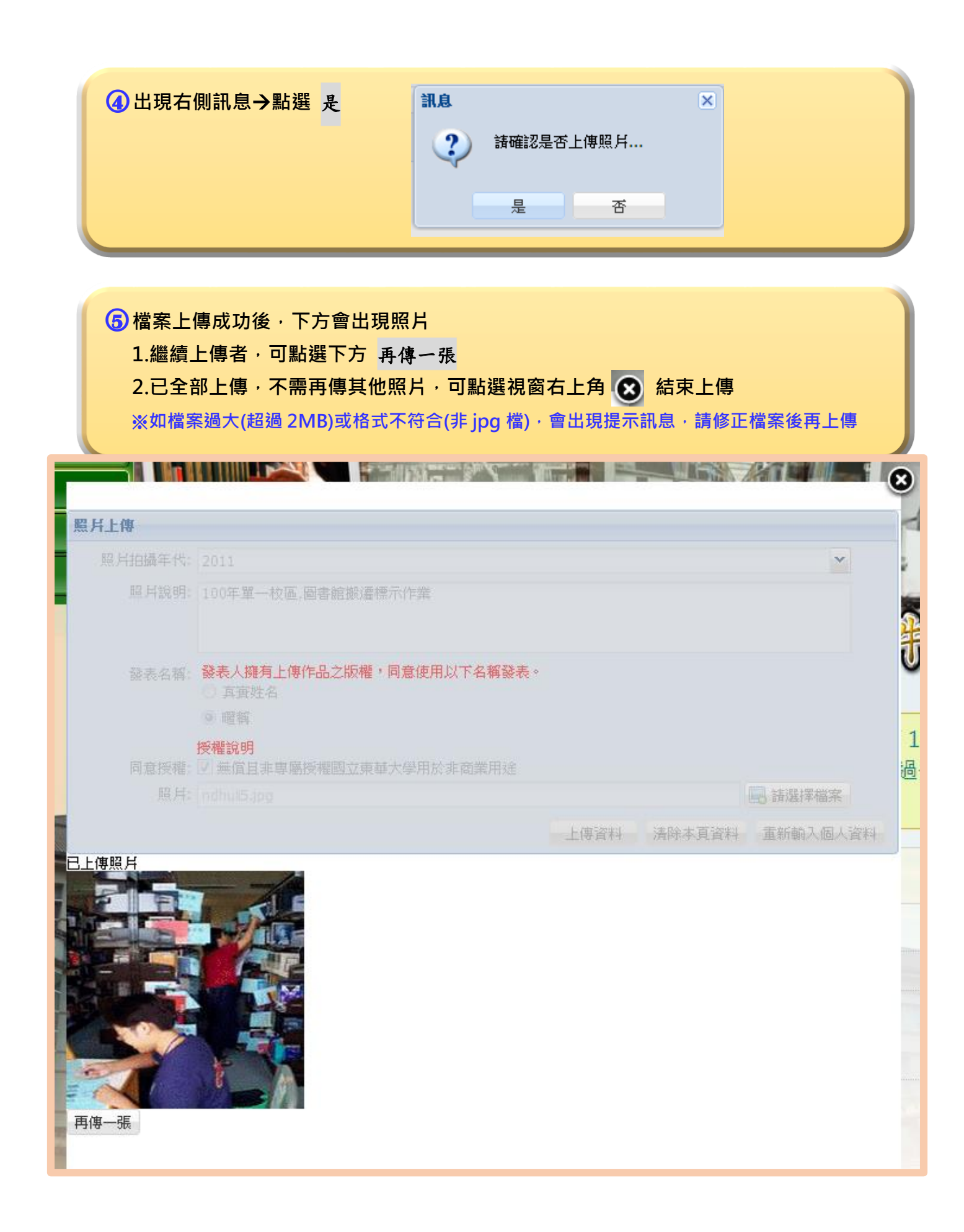